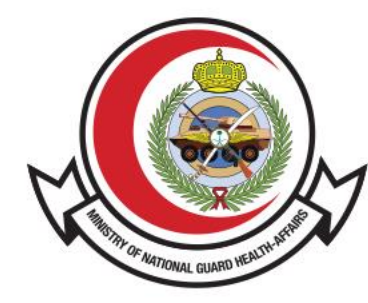

وزارة الحـرس الـوطـنــي - الشــؤون الصحـيــــة MINISTRY OF NATIONAL GUARD HEALTH AFFAIRS

**MNGHA** 

# Eligibility

User Guide

### **Content:**

- <u>Service description</u>
- <u>Service Usage</u>
- <u>Eligibility Request Steps</u>
- <u>Eligibility Request Inquiry</u>

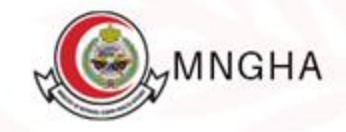

## **Service description**

A service that allows to submit the patients requests for medical treatment to Eligibility department which ensures, Sending the request to the correct department based on the workflow, Tracking the patients New requests in efficient way, Organizing requests, Sharing documents, Searching based on the metadata of the request, Generating Reports, Receiving updates about the request through SMS Or E-mail.

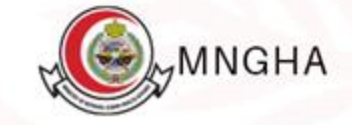

## **Service Usage**

To access the service click <u>Here</u>.

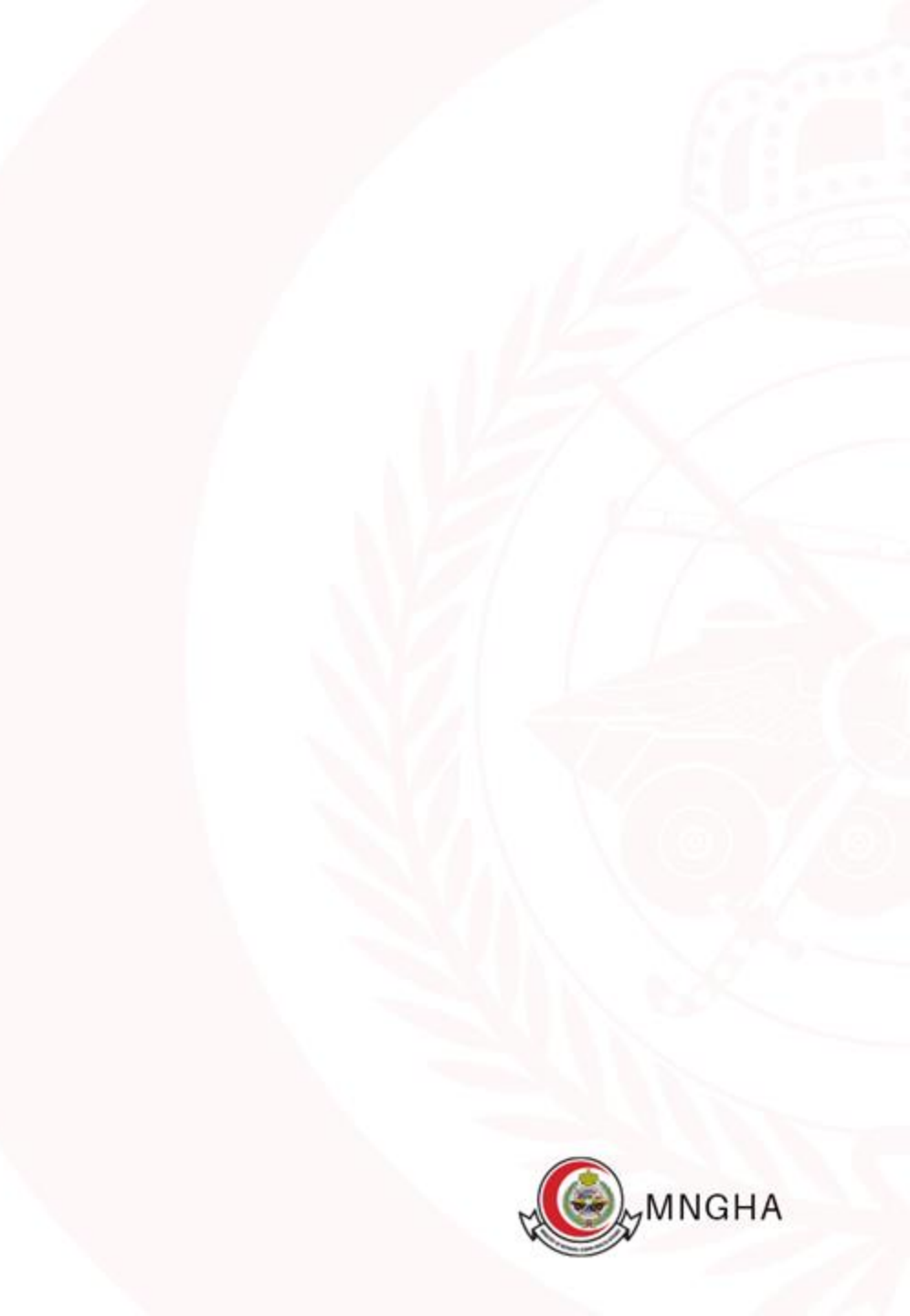

# **Eligibility Request Steps**

- 1. E-Services
- 2. Patients
- 3. Eligibility
- 4. Start the Service
- 5. Go to Service
- 6. Sign in to Nafath App
- 7. Go to "New Treatment Request."
- 8. Select the hospital, then choose the marital status, and enter the mobile number and a relative's name for the patient.
- 9. Enter the address, select the city, neighborhood, and required specialty, then enter the email address and any additional notes.
- 10. Attach the required files.
- 11. Click "Submit Request."

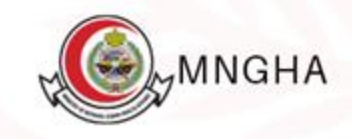

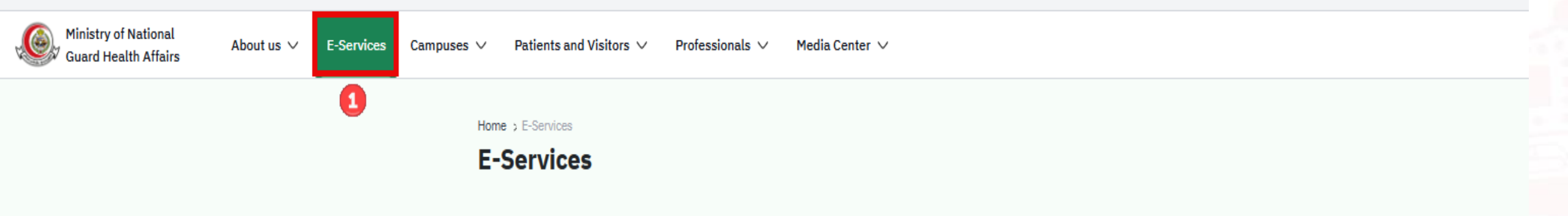

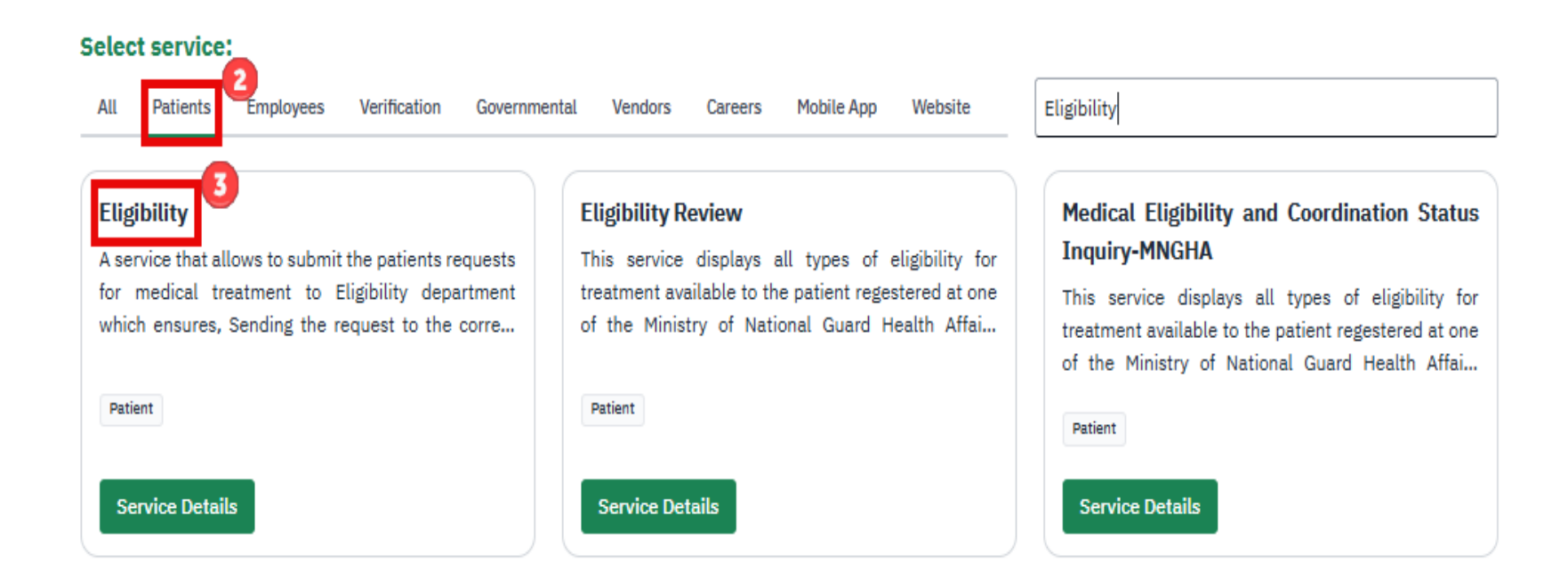

Service Level Agreement(SLA)

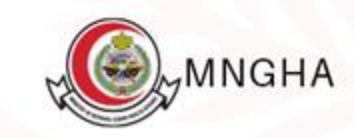

Home > E-Services > Service Details

#### Eligibility

A service that allows to submit the patients requests for medical treatment to Eligibility department which ensures, Sending the request to the correct department based on the workflow, Tracking the patients New requests in efficient way, Organizing requests, Sharing documents, Searching based on the metadata of the request, Generating Reports, Receiving updates about the request through SMS Or E-mail.

#### ⊘ Service Level Agreement

Steps Eligibility Required Documents

- Visit MNGHA Website
- From main menu select E-Services then click on Patients services
- Choose Eligibility
- click on The Applicant himself (SSO).
- You will be transferred to Nafath
- Login
- After completing filling out the required data, click Log in, you will be transfer to MNGHA Servcice, click on Patient serives, chose Eligibility
- If you want to submit a new application click enter
- Fill out the required data.
- upload the required files.
- click om submit

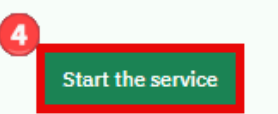

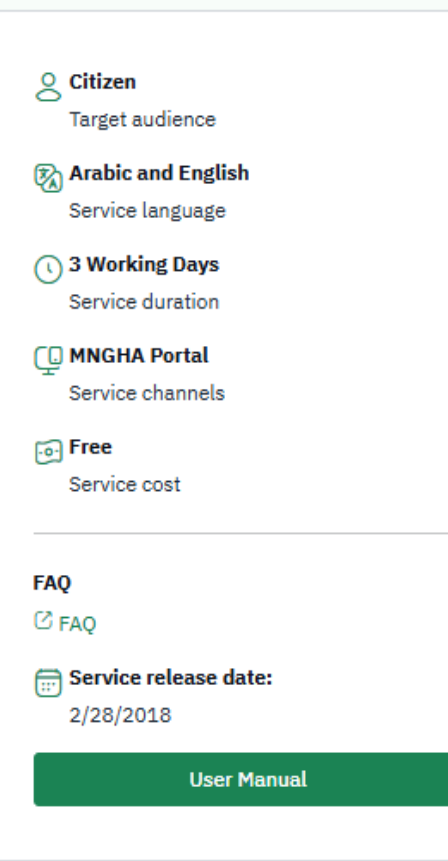

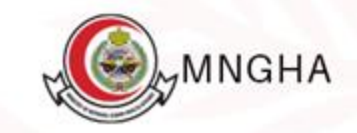

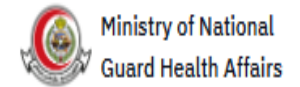

Home > E-Services > MNGHA Medical Eligibility

### **MNGHA Medical Eligibility**

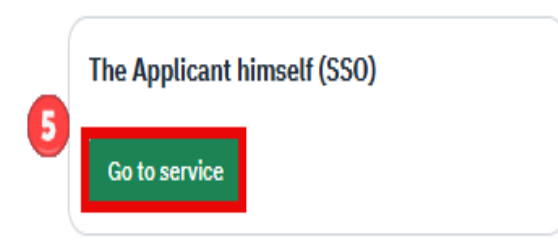

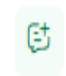

Comments

Looking forward to receive your feedback and inquiries about the current page.

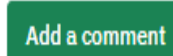

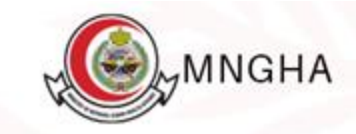

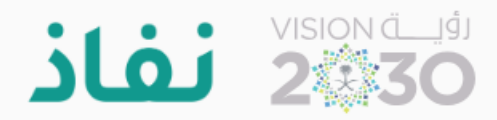

#### Dear Electronic Services in Ministry of National Guard Health Affairs user, welcome to

National Single Sign-On

| Image: Nafath App -                                                                                                    |   |  |  |  |
|----------------------------------------------------------------------------------------------------|---|--|--|--|
| <section-header><section-header><section-header><section-header><section-header><section-header><section-header><section-header><image/></section-header></section-header></section-header></section-header></section-header></section-header></section-header></section-header> |   |  |  |  |
| Username and Password                                                                                                    | + |  |  |  |

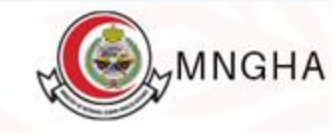

وزارة الحــــرس الـــوطــنــــي کی الشــــــؤون الصـــحــيـــة

الخدمات الإلكترونية / أهلية العلاج

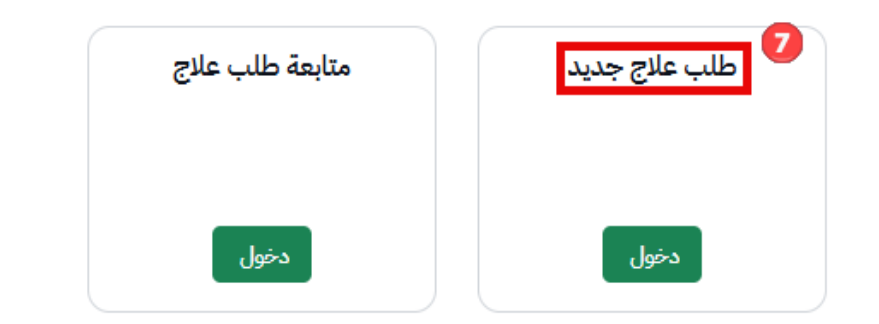

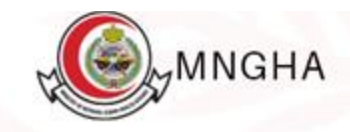

- أن يكون مقدم الطلب سعودي الجنسية.
- ان يعون معمم الطب الصوليي الجنسية. أن يكون غير منوم في أي مستشفى آخر في حال تقديم الطلب. تقرير حديثة لأي عينات أو أشعات إن وجد. أن لا يكون هناك طلب مسبق لنفس <mark>التخصص</mark> خلال آخر ستة (6) أشهر.

|   | تاريخ لليلاد                                                                                                    | رقم الهوية                                                                      |
|---|----------------------------------------------------------------------------------------------------|---------------------------------------------------------------------------------|
| ~ | اليوم 🗸                                                                                                    |                                                                                 |
|   |                                                                                                    | العلاقة                                                                         |
|   |                                                                                                    | بحث                                                                             |
|   | تاريخ لليلاد                                                                                                    | الأسم                                                                           |
|   |                                                                                                    |                                                                                 |
|   | الجنس                                                                                                    | رقم الهوية                                                                      |
|   |                                                                                                    |                                                                                 |
|   |                                                                                                    |                                                                                 |
|   | 8                                                                                                    | الجنسية                                                                         |
|   | 8<br>الحالة الإجتماعية                                                                                          | الجنسية<br>* المتشفى                                                            |
| ~ | 8<br>الحالة الإجتماعية<br>اختر الحالة الإجتماعية                                                                | الجنسية<br>* المستشفى<br>اختر للستشفى                                           |
| ~ | 8<br>الحالة الإجتماعية<br>اختر الحالة الإجتماعية<br>* رقم جوال آخر                                              | الجنسية<br>* المستشفى<br>اختر للستشفى<br>* رقم الجوال                           |
| ~ | 8<br>الحالة الإجتماعية<br>اختر الحالة الإجتماعية<br>* رقم جوال آخر<br>ادخل رقم الجوال الآخر                     | الجنسية<br>* المستشفى<br>اختر الستشفى<br>* رقم الجوال<br>ادخل رقم الجوال        |
|   | 8<br>الحالة الإجتماعية<br>اختر الحالة الإجتماعية<br>* رقم جوال آخر<br>ادخل رقم الجوال الآخر                     | الجنسية<br>* للستشفى<br>اختر للستشفى<br>* رقم الجوال<br>ادخل رقم الجوال         |
|   | 8<br>الحالة الإجتماعية<br>اختر الحالة الإجتماعية<br>* رقم جوال آخر<br>ادخل رقم الجوال الآخر<br>* إسم قريب للريض | الجنسية<br>* المستشفى<br>اختر للستشفى<br>* رقم الجوال<br>ادخل رقم الجوال القريب |

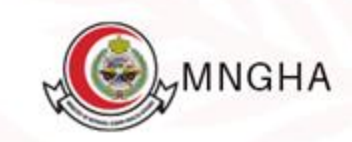

| العنوان                                                                                | المدينة             |
|----------------------------------------------------------------------------------------|---------------------|
| ادخل العنوان                                                                           | اختر للدينة         |
| الحي                                                                                   | * التخصص الملوب     |
| ادخل الحي                                                                              | اختر التخصص للطلوب  |
| البريد الالكتروني                                                                      | ملاحظات إضافية      |
| لإضافة أكثر من ايميل تُفصل بعلامة (;)                                                  | ادخل ملاحظات إضافية |
|                                                                                        |                     |
|                                                                                        |                     |
| الرفقات                                                                                |                     |
| Maximum file size allowed is 2MB<br>upported file formats include .jpg, .png, and .pdf |                     |

تصفح لللفات

للستندات الطلوبة \*

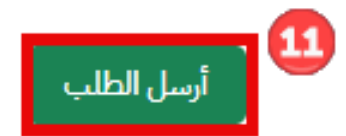

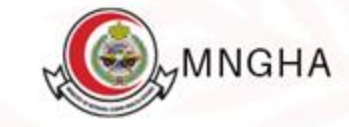

## **Eligibility Request Inquiry**

- 1. E-Services
- 2. Patients
- 3. Eligibility
- 4. Start the Service
- 5. Go to Service
- 6. Sign in to Nafath App
- 7. Go to "Request Treatment Inquiry"

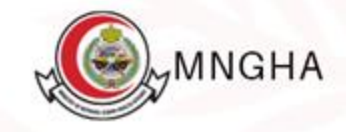

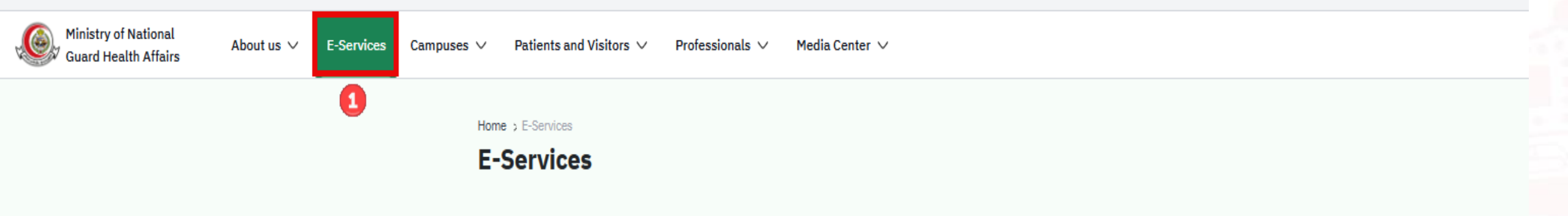

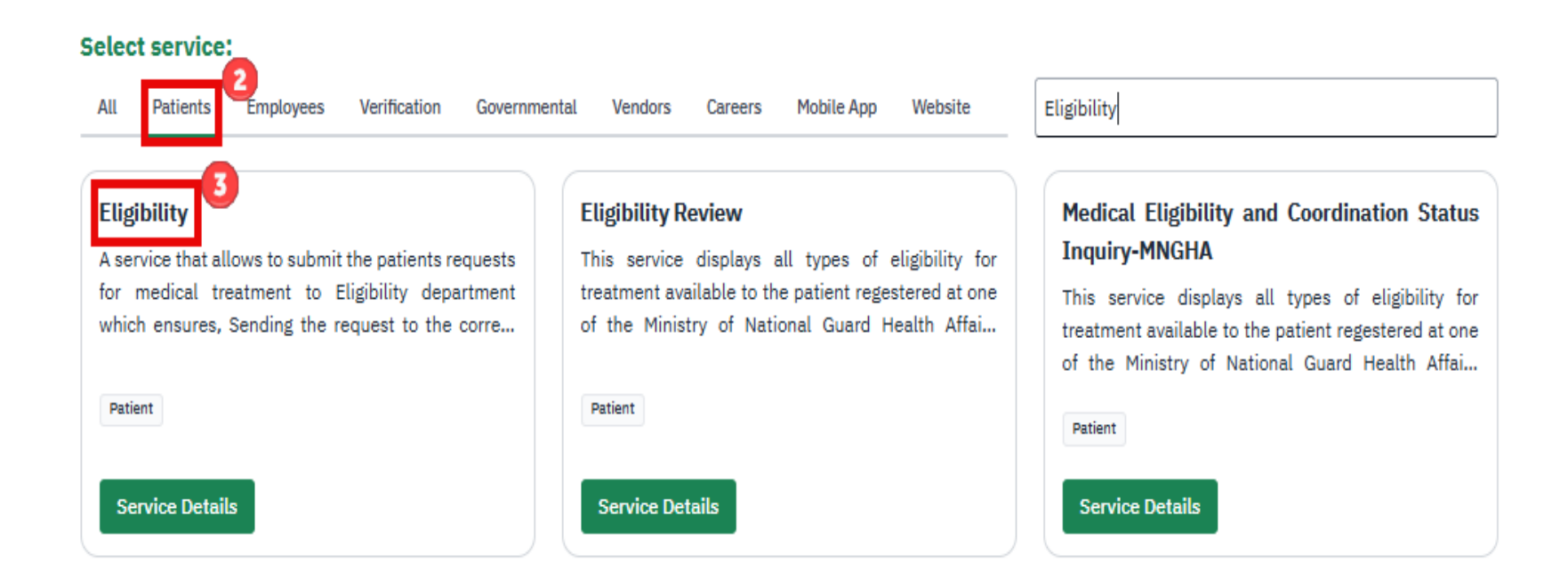

Service Level Agreement(SLA)

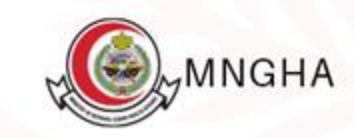

Home > E-Services > Service Details

#### Eligibility

A service that allows to submit the patients requests for medical treatment to Eligibility department which ensures, Sending the request to the correct department based on the workflow, Tracking the patients New requests in efficient way, Organizing requests, Sharing documents, Searching based on the metadata of the request, Generating Reports, Receiving updates about the request through SMS Or E-mail.

#### ⊘ Service Level Agreement

Steps Eligibility Required Documents

- Visit MNGHA Website
- From main menu select E-Services then click on Patients services
- Choose Eligibility
- click on The Applicant himself (SSO).
- You will be transferred to Nafath
- Login
- After completing filling out the required data, click Log in, you will be transfer to MNGHA Servcice, click on Patient serives, chose Eligibility
- If you want to submit a new application click enter
- Fill out the required data.
- upload the required files.
- click om submit

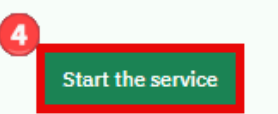

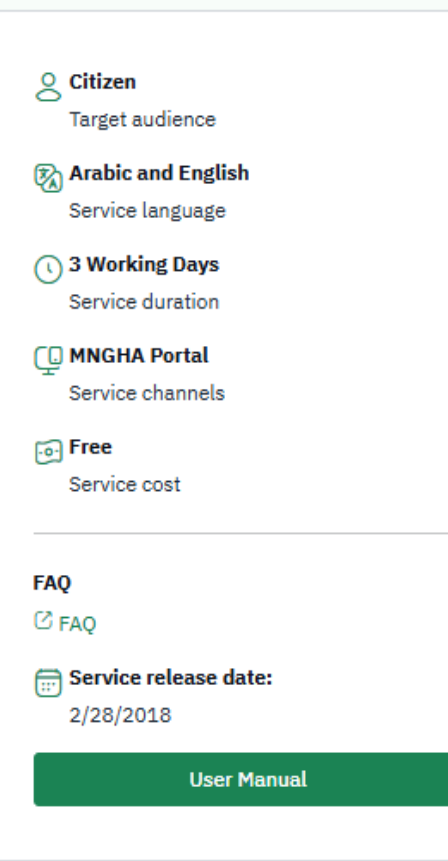

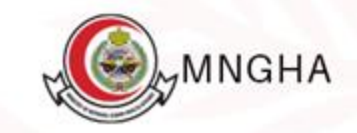

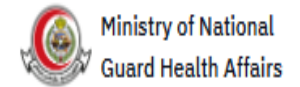

Home > E-Services > MNGHA Medical Eligibility

### **MNGHA Medical Eligibility**

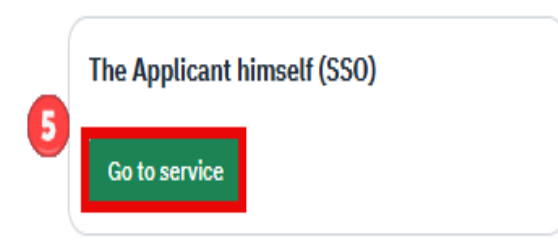

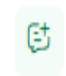

Comments

Looking forward to receive your feedback and inquiries about the current page.

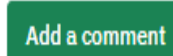

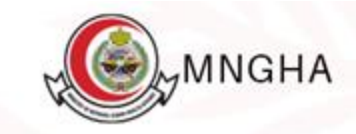

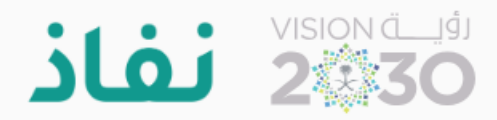

#### Dear Electronic Services in Ministry of National Guard Health Affairs user, welcome to

National Single Sign-On

| Image: Nafath App -                                                                                                    |   |  |  |  |
|----------------------------------------------------------------------------------------------------|---|--|--|--|
| <section-header><section-header><section-header><section-header><section-header><section-header><section-header><section-header><image/></section-header></section-header></section-header></section-header></section-header></section-header></section-header></section-header> |   |  |  |  |
| Username and Password                                                                                                    | + |  |  |  |

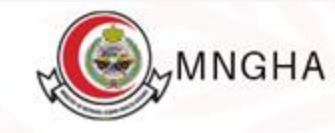

وزارة الحــــرس الـــوطـــــــي سي الشــــــؤون الصـــحــيـــة

الخدمات الإلكترونية / أهلية العلاج

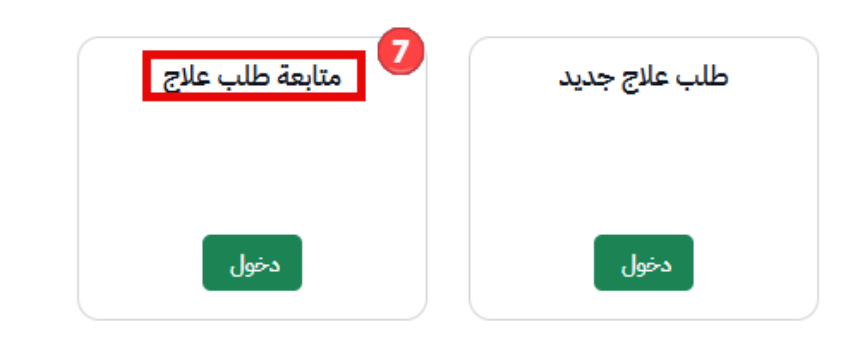

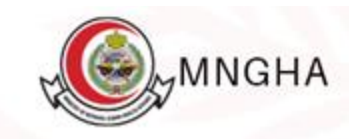

#### \* رقم الهوية

#### \* تاريخ الميلاد

|   |      |     |    |   | 1 107-10 |
|---|------|-----|----|---|----------|
| ~ | 1413 | ~   | 10 | V | 23       |
|   |      | 7.0 |    |   |          |

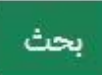

| الرقم المرجعي | الاسم | المنطقة | التاريخ    | الحالة         |
|---------------|-------|---------|------------|----------------|
|               |       | الرياض  | 29/10/2024 | √ قبول)        |
|               |       | الرياض  | 29/10/2024 | و قيد الإنتظار |
|               |       | الرياض  | 29/10/2024 | ا مرفوض        |

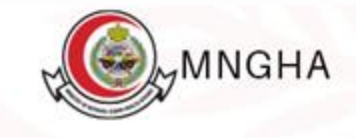